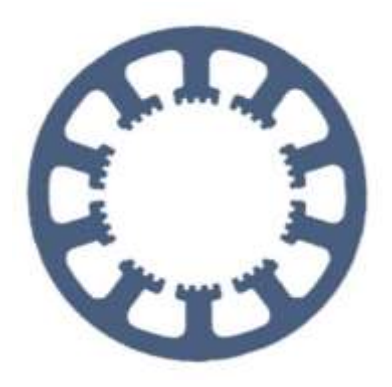

# Hard- und Software Burkhard Lewetz

Technical Software Engineering

# How does it work... ... with *WinPC-NC*?

# Z zero point adjustment

✓ Light

✓ USB

✓ Professional

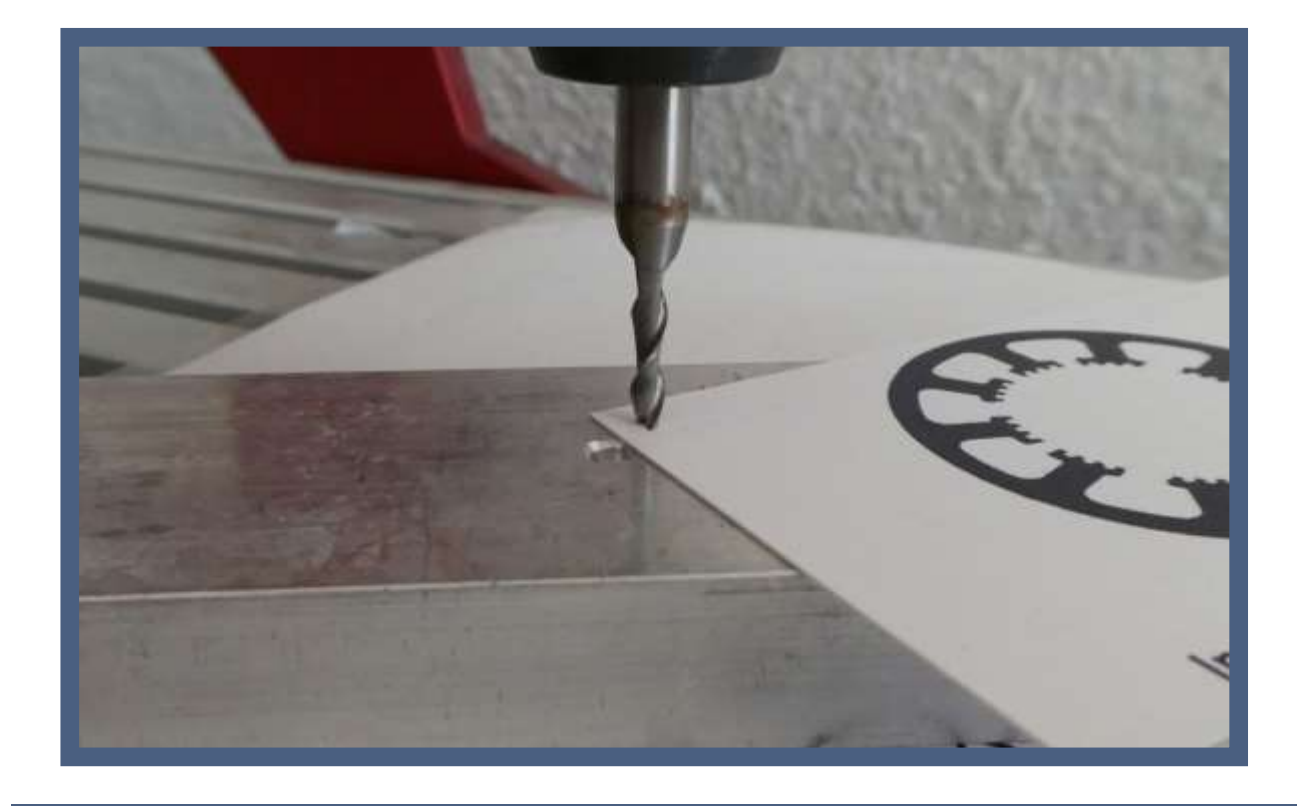

Hard- und Software Burkhard Lewetz Brückenstraße 7 88074 Meckenbeuren E-Mail: info@Lewetz.de Web: www.Lewetz.de/en Shop: www.Lewetz.net/en 14.03.2023 LW

#### This brief instructions describe how to make the setting for the Z zero point.

*WinPC-NC* usually defines the Z zero point as the upper edge of the working piece.

Starting with version 4.00/40, *WinPC-NC* offers another possibility to determine the Z zero point with a fixed probe and the specification of the material thickness. This function is explained in a separate manual.

# **Table of contents**

| Determine Z zero point with a sheet of paper | 3 |
|----------------------------------------------|---|
| Configure surface probe                      | 4 |
| Determine unknown probe dimension            | 9 |

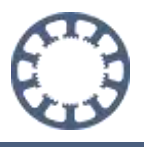

## **Determine Z zero point with a sheet of paper**

- 1. Start and execute the home function via the menu or the speed button.
- 2. Switch to the Jog function via the menu, speed button or side panel.
- 3. Jog the X- and Y- axis until the milling spindle with milling tool is above the material.

Jog move can be executed with the jog buttons as well as with our pendant *HR-10* or with a joystick.

4. Place a sheet of paper on the fixed material below the milling tool.

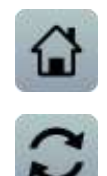

| Г  |   | ^ | Y+ | ٦  |
|----|---|---|----|----|
| Х- |   | * | F  | X+ |
| <  | « |   | >  | >  |
|    | Ŀ | ≽ | L  |    |
| L  |   | ~ | Y- |    |

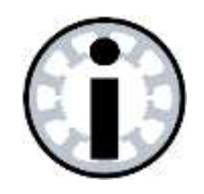

#### Notice:

Moving too fast with the Z-axis can lead to a collision of the tool with the material.

Select a correspondingly slow speed.

5. Move the Z-axis down with the Z+ button as long as the paper can be moved freely between the material and the tool.

For more precise positioning, a path distance can be specified in the path setting. This distance is then executed with each click on the move button.

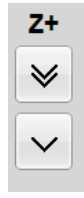

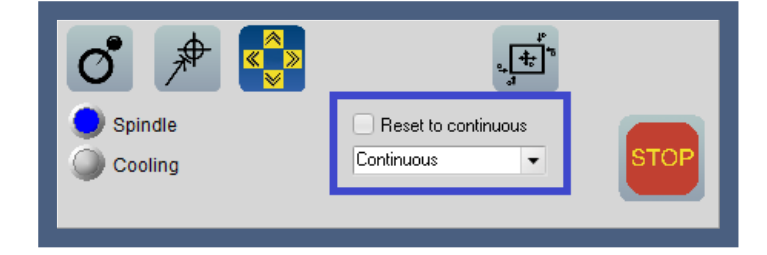

- 6. If the paper is clamped tightly by the tool, the Z-axis should be released again with the **Z-** Button for safety until the sheet can be moved again.
- 7. An alternating movement in + and direction provides certainty that not too much pressure is applied to the material.
- 8. Save the determined Z zero point using the drop-down menu or the button

## **Configure surface probe**

www.Lewetz.de/en

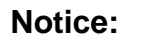

Surface scanners should have a switching path

Page 4 of 10

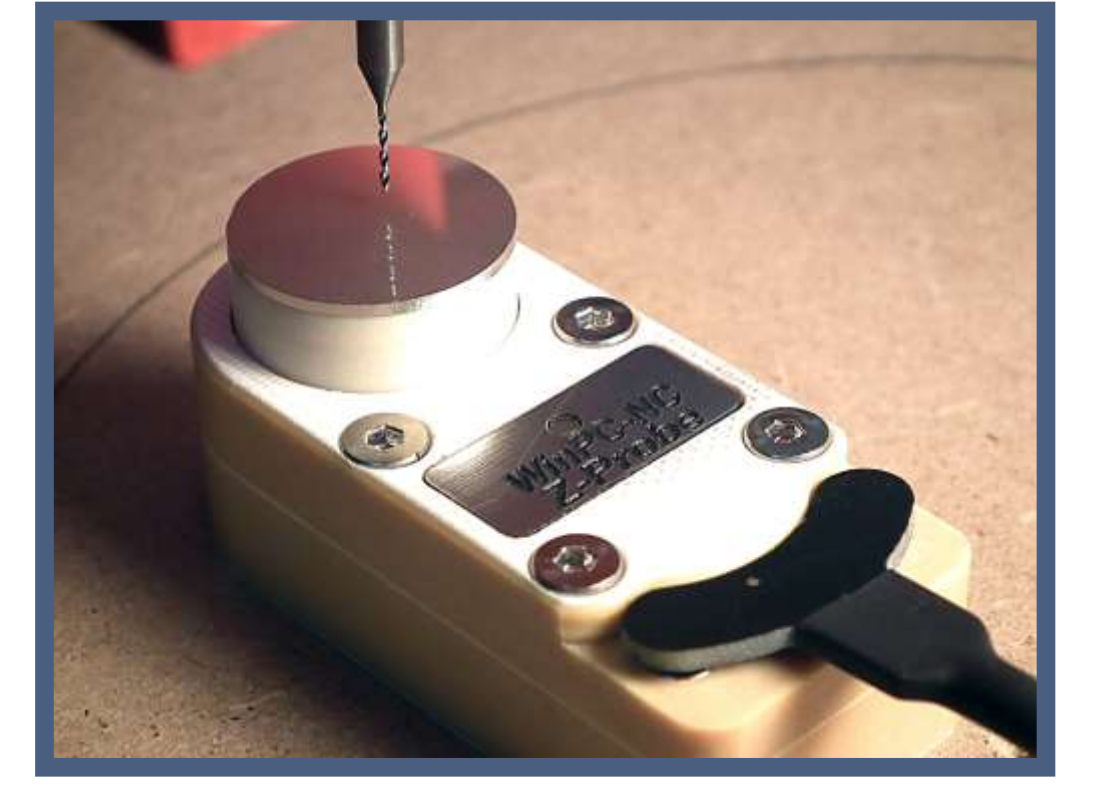

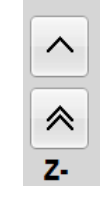

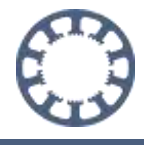

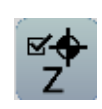

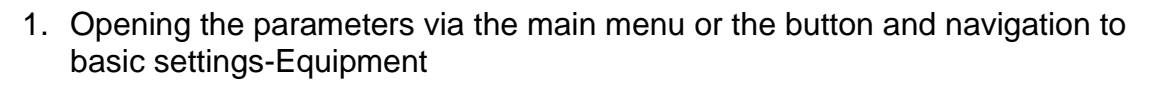

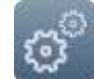

2. Activate the checkbox surface block and save the parameter changes.

| Ports X-Axe Y-Axe Z-Axe 4.Axe Equipment | Dimensions Homing 30g Signal Waard Spondle |
|-----------------------------------------|--------------------------------------------|
|                                         |                                            |
| Technology                              | Tools                                      |
| Cylindrical axis                        | Length measurement and compensation        |
| Tangentional cutting                    | Automatic Tool Changer (ATC)               |
| iiii Diownanig                          | Tool changer with 4th axis                 |
| Oxy/fuel cutting                        | Surface block                              |
| 3D Printing                             | 1 Sensor plate                             |
| Laser                                   | 💭 30 Tools                                 |
| () Grinding                             |                                            |
| Digitizing                              | ✓ 4th axe                                  |
|                                         | Macros                                     |
|                                         | Messages from controller inputs 1181ff     |
|                                         | 💭 Multi - head                             |
|                                         | Plotiner                                   |
|                                         | Camera                                     |
|                                         | and Jup states                             |
|                                         |                                            |
|                                         |                                            |
| (mm) (m                                 |                                            |

3. Navigate to the Signal Wizard under Parameters Basic Settings-Signal Wizard and open the Pinout test function.

|             |      | - 04      | 1963 | ***  | 15     | -46 | 148  |         |          |         |      | Signal W | ant Sac |
|-------------|------|-----------|------|------|--------|-----|------|---------|----------|---------|------|----------|---------|
|             | LPI  | TON       |      |      |        |     |      |         |          |         |      |          |         |
|             |      | Pm        | 1    | 14   | 18     | 17  | -    |         |          |         |      |          |         |
|             |      | Determine | •    | •    | •      | •   | citi | 1 00 OV | guite 10 | ewersh. |      |          |         |
|             | EA25 | PH        | 14   | 15   | 10     | HT. | 100  | 1       | -        | 21      |      |          |         |
|             |      | indi u    |      |      |        |     |      |         |          | •       |      |          |         |
|             |      | 1730      | п    | 22   | 24     | 26  | 13   | , Ŧ     | 2        | 3.      |      |          |         |
|             |      | NOV2      | ٠    | ٠    | ۰      | ٠   | ٠    | ٠       | ٠        | •       |      |          |         |
|             | EA15 | 1791      |      | 10   | 11     | 12  | 12   | 14      | 14       |         |      |          |         |
|             |      | Ovtputte  | •    | •    | •      | •   | •    | •       | •        | •       |      |          |         |
|             |      | Test      | run  | ning | i,     |     |      | 1       | 4        | Dini    |      |          |         |
| 100         |      |           |      |      |        | -   | 1117 | -       | -        |         |      | en:      | -       |
| 100 Million |      |           |      | Ap   | Cegit. |     |      |         |          |         | Pena | WUT.     |         |
|             |      |           |      |      |        |     |      |         |          |         |      |          |         |

4. The input pin can be determined by manual operation of the connected surface probe.

In addition to the pin number, the switching logic must also be determined.

If the signal is black when the probe is pressed and red when it is not pressed, the probe corresponds to a normally closed contact and the pin number must subsequently be assigned inverted.

If the signal is red when the probe is pressed and black when it is not pressed, the probe corresponds to a normally open contact and the pin number must subsequently be assigned normally.

5. The function Pinout test signal pins can be closed again with a click on Done.

The pin number determined is now assigned to the input I221 surface sensor in the Signal Wizard. Here, the normal or inverted assignment from the previous step must be considered.

| Inputs                                                                                              | Pinning 🔺       |
|----------------------------------------------------------------------------------------------------|-----------------|
| I228 Spindle spd ok                                                                                 | n/a             |
| I222 Housing                                                                                        | n/a             |
| I221 Suface sensor                                                                                  | n/a             |
| I220 Homing switch Xb                                                                               | n/a             |
| I171 Homing switch Yb                                                                               | n/a 🔽           |
| 1/2<br>LPT1 Pin12<br>LPT1 Pin12 inv<br>LPT1 Pin13<br>LPT1 Pin13 inv<br>LPT1 Pin15<br>LPT1 Pin15 inv | Accept          |
| EA25 Pin14<br>EA25 Pin14 inv<br>Q250 BOOSL                                                          | ▼ PT1 Pin17 inv |
| Q242 Spindle on/off                                                                                 | EA15 Pin9       |
| n/a                                                                                                 | ▼ Accent        |

After selecting the pin number, confirm the change by clicking the Accept button and then the Save button.

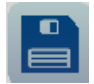

6. Finally, the surface block dimension must be entered in the parameters under Basic setting-Probe. The block dimension describes the distance of the switching point from the lower surface of the probe.

This value can either be taken from the data sheet of the probe or determined using the description in the last point. The change must be saved by clicking the Save button.

|                                             | moog   Macre   Import Fam     | ruts Basic Settings                     |              |                        |
|---------------------------------------------|-------------------------------|-----------------------------------------|--------------|------------------------|
| Porto X-Axis V-Axis Z-Axis<br>Speed control | 4.Aas Equipment<br>Nanitoring | Dimensions Horning<br>Display/Operation | 30g Signal W | tand Spindle<br>Sensor |
| 1221 Suface sensor = LPT1 Pin13 inv         |                               |                                         |              |                        |
| Surface block                               |                               | Z                                       |              |                        |
|                                             | 9                             | aface block +_24.32                     | mm           |                        |
|                                             | x                             | Y Z                                     |              |                        |
| Surface block permanently mounted           | • <u>0.00</u>                 | 0.00 +0.00                              | - 22.0       |                        |
|                                             |                               |                                         |              |                        |
|                                             |                               |                                         |              |                        |
|                                             |                               |                                         |              |                        |
|                                             |                               |                                         |              |                        |
|                                             |                               |                                         |              |                        |
|                                             |                               |                                         |              |                        |
|                                             |                               |                                         |              |                        |

Determining the Z zero point with a surface probe

### workpiece and surface probe.

via the menu, speed button or side panel.

Jog move can be executed with the jog buttons as well as with our pendant HR-10 or with a joystick.

1. Start and execute the home function via the menu or the speed button.

2. Position the surface probe on the workpiece and switch to the Jog function

3. Jog the X- and Y- axis until the milling spindle with milling tool is above the

4. Start the measurement of the Z zero point via the drop-down menu, the button or the key on the pendant.

The spindle must now move in the direction of the surface probe and then stop when the probe is touched and the switch contact is triggered. *WinPC-NC* then calculates the current position with the defined surface block dimension and saves the new Z zero point in the tool parameters. The Z-axis is then moved to the safety distance via the probe.

If the spindle moves in the wrong direction, the input for the surface probe is wrongly defined and must be determined and assigned again in the signal assistant.

If the measuring process takes too long, because the distance to the surface probe is too far, the measuring process can be interrupted at any time and the Z-axis can be moved closer to the probe.

5. Der gemessene Wert wird automatisch gespeichert und die Koordinatenanzeige wird aktualisiert. Der ermittelte Wert ist auch in den Parametern und Koordinaten-Hilfspunkte beim Wert Nullpunkt einsehbar.

The measured value is automatically saved and the coordinate display is updated. The determined value can also be viewed in the parameters at Coordinates-Auxiliary points at the Zero point value.

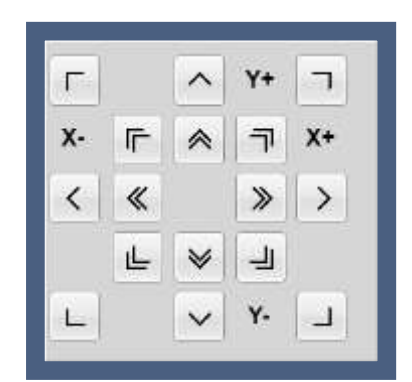

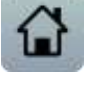

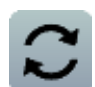

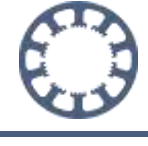

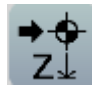

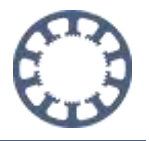

## Determine unknown probe dimension

When using a new probe with an unknown surface block dimension, this must be determined once.

The following steps are necessary for this:

- 1. The block dimension value is set to 0 in the parameters under Basic setings-Sensor. The change is accepted by clicking on Save.
- 2. The surface probe is positioned on a flat surface.
- 3. The tool is jogged manually above the surface probe and then the measurement of the Z zero point is started.
- 4. After the measurement, *WinPC-NC* moves the Z-axis to the safety distance and the probe must be removed.

*WinPC-NC* saves the current zero point in the tool parameters. Since the probe dimension has the value 0, the determined zero point corresponds to the switching point of the probe.

5. The Z-axis can now be jogged manually downwards onto the surface until it is slightly scratched. Depending on the surface, the spindle can also be switched on to achieve a more precise result.

| 100   | Macherer coor | disetes              |    |   |                 |       |    |    |      | 1 200 |
|-------|---------------|----------------------|----|---|-----------------|-------|----|----|------|-------|
|       | х             | 16.660               | Г  |   | ~               | Y+    | -  | Z- | ~    |       |
|       | Y             | 13.320               | х. | F |                 | -     | X+ |    | ~    |       |
|       | z             | 45.175               |    |   | -               | 10000 |    |    | -    | -     |
|       | U             | 0.000                | <  | « |                 | >>    | >  |    |      |       |
|       | wish piece or | ordinates            |    | Ŀ | ♦               | 1     |    |    | ¥    | 10    |
|       | x             | 0.000                | L  |   | $\mathbf{\vee}$ | γ.    | 1  | Z+ | ~    |       |
|       | Y             | 0.000                |    |   |                 |       |    |    |      | 3     |
| N.    | z             | 25.175               | <  | « |                 | ۶     | >  |    |      | 1     |
|       | U             | 0.000                | U- |   |                 |       | U+ |    |      |       |
| Sping | l<br>Rejj     | Frenet to continuous | ď  | ₽ |                 |       | ſ  |    | _    |       |
| Coole | 10 C          | Continuous •         |    |   |                 |       |    |    | STOP |       |

| х | 0.000  | **  | W |
|---|--------|-----|---|
| Y | 0.000  | 2.4 |   |
| Z | 25.175 | -   |   |
| U | 0.000  | 14  |   |

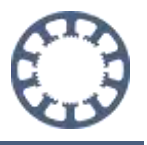

6. When the surface is reached, the current Z workpiece coordinate represents the exact value of the surface block dimension. This value is now specified as the surface block dimension in the parameters under Basic settings-Sensor.

If the determined value has to be rounded, rounding down is recommended. Otherwise, the Z zero point determined in the future may be too deep in the workpiece.

|                                                    | ze Macro Import i | Formutts Basic 5   | ettings |     |                              |
|----------------------------------------------------|-------------------|--------------------|---------|-----|------------------------------|
| Portz X-Axis Y-Axis Z-Axis 4.Ax<br>Speed control M | a Equipment       | Dimensions<br>Depl | Homing  | 300 | Signal Weard Spind<br>Sensor |
| (221 Suface sensor = LPT1 Pint3 inv                |                   |                    |         |     |                              |
| Surface block                                      |                   |                    |         |     |                              |
|                                                    |                   |                    | z       |     |                              |
|                                                    |                   | Surface block      | +_25.17 | mm  |                              |
|                                                    | x                 | Y                  | z       |     |                              |
| Surface block permanently mounted                  | .*0.00            | *0.00              | +0.00   |     |                              |
| Me Canadar matarial thicknam.                      |                   |                    |         |     |                              |
|                                                    |                   |                    |         |     |                              |
|                                                    |                   |                    |         |     |                              |
|                                                    |                   |                    |         |     |                              |
|                                                    |                   |                    |         |     |                              |
|                                                    |                   |                    |         |     |                              |
|                                                    |                   |                    |         |     |                              |
|                                                    |                   |                    |         |     |                              |

7. The changed in the parameters are saved.